## Required steps by a student to apply for a special request in a final exam

1- Login to your SIS account and then go to "My Services" then "Final exam special requests".

| ¢                | My Services                  |  |  |
|------------------|------------------------------|--|--|
| Student Services |                              |  |  |
| 0                | Request Certificate          |  |  |
| ٥                | Certificates Requests Status |  |  |
| 0                | Courses Registration         |  |  |
| 0                | Tuition Fees Payment         |  |  |
| 0                | Tuition Fees Payment History |  |  |
| 0                | Charge My Credit             |  |  |
| ٥                | Final Exam Special Requests  |  |  |

2- Select the courses in which you have special requests

3- Select from "Request" what you want.

4- Write about your case and then upload your supporting documents.

| Courses                               |
|---------------------------------------|
| Statics                               |
| Mathematics (1)                       |
| ✓ Vibration and Waves                 |
| Business Administration               |
| Report Writing & Communication skills |
| Request                               |
| noquoot                               |
| Select                                |
|                                       |
| Case                                  |
|                                       |
|                                       |
|                                       |
|                                       |
|                                       |
|                                       |
|                                       |
|                                       |
|                                       |
| Supporting Documents                  |
| Choose Files no files selected        |

4- Finally press submit to send your request

| Supporting Documents           |  |
|--------------------------------|--|
| Choose Files no files selected |  |
|                                |  |
| ピ Submit                       |  |